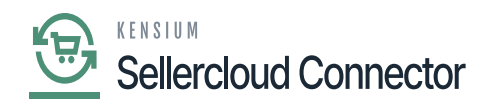

# **Import Entities**

The Import Entities option enables you to update batch data to be processed in Acumatica.

• Navigate to the left side panel of Acumatica, click on [Commerce Connector], and select [Import Entities] under [Real Time-Processes].

| 🕲 Acumatica                    | Search Q                                  |                        |                       | Revision Two Products<br>Products Wholesale | 10/1/2024<br>2:15 AM | 0 | 💄 admin admin 🗸    |
|--------------------------------|-------------------------------------------|------------------------|-----------------------|---------------------------------------------|----------------------|---|--------------------|
| ing r manoe                    | Commerce Connector                        |                        |                       |                                             | <b>人</b> 《詠          | × | TOMIZATION TOOLS - |
| Ş Banking                      | Configuration                             | ADIa                   | Deel Time Pressesse   | Ratab Drasasas                              |                      |   |                    |
| Payables                       |                                           | APIS<br>Broduct Schema | Real Time-Processes   | Balch Processes                             |                      |   |                    |
| <b>U</b> ,                     | Connector Configurations                  | Category Schema        | Product               | Product                                     |                      |   | iceID UsrKNS Usr   |
| + Receivables                  | Initialization                            | Customer Schema        | Template Items        | Category                                    |                      |   |                    |
| Salan Ordera                   | Refresh Token                             | Product Data           | Kit Items             | Customer                                    |                      |   |                    |
| Jales Orders                   | Substitute Lists                          | Category Data          | Pricing               | Sales Order                                 |                      |   |                    |
| 🛱 Purchases                    | Schema Management                         | Customer Data          | Inventory             | Shipment                                    |                      |   |                    |
| -                              | Product                                   | Order Data             | Sales Prices          | Invoice                                     |                      |   |                    |
| Inventory                      | Category                                  |                        | Category              | Report                                      |                      |   |                    |
| Dashboards                     | Customer                                  |                        | Customer              | Logs                                        |                      |   |                    |
| _                              |                                           |                        | Customer Contact      |                                             |                      |   |                    |
| Commerce Connec                |                                           |                        | Customer Locations    |                                             |                      |   |                    |
|                                |                                           |                        | Order                 |                                             |                      |   |                    |
| Gr Sellercloud Connec          |                                           |                        | Order Status          |                                             |                      |   |                    |
| 🔆 Kensium License              |                                           |                        | Invoice               |                                             |                      |   |                    |
|                                |                                           |                        | Entitiv Delete Action |                                             |                      |   |                    |
| More Items                     |                                           |                        | Clear Logs            |                                             |                      |   |                    |
| <                              |                                           |                        | Import Entities       | 1                                           |                      |   |                    |
| Your product is in trial model | e. Only two concurrent users are allowed. |                        |                       | -                                           |                      |   | ACTIVATE           |

## Import Entities Navigation

• You will be redirected to the following page:

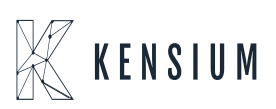

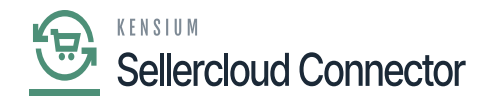

| 🕲 Acumatica           | Search Q                                 | ৩                |           |                |        | Revision Two Products<br>Products Wholesale | 10/1/202-<br>2:18 AM | • ~    | 0            | admin a  | idmin 🗸  |
|-----------------------|------------------------------------------|------------------|-----------|----------------|--------|---------------------------------------------|----------------------|--------|--------------|----------|----------|
| Time and Expenses     | Import Entities                          |                  |           |                |        |                                             |                      |        | CUSTO        | MIZATION | TOOLS -  |
| Finance               | ං PROCESS PROCESS ALL ථ                  | ✓ IMPORTDATA     |           |                |        |                                             |                      |        |              |          |          |
|                       | $\heartsuit$ + $\times$ H $\blacksquare$ |                  |           |                |        |                                             |                      |        |              |          |          |
| \$ Banking            | 🖹 🖟 🗋 🗌 Entity Type                      | Parent Entity ID | Entity CD | Config Site ID | Active | Connector Type                              |                      | Commer | ce Reference | elD Usi  | rKNS Usr |
| Payables              |                                          |                  |           |                |        |                                             |                      |        |              |          |          |
| + Receivables         |                                          |                  |           |                |        |                                             |                      |        |              |          |          |
| Sales Orders          |                                          |                  |           |                |        |                                             |                      |        |              |          |          |
| Purchases             |                                          |                  |           |                |        |                                             |                      |        |              |          |          |
| Diventory             |                                          |                  |           |                |        |                                             |                      |        |              |          |          |
| Dashboards            |                                          |                  |           |                |        |                                             |                      |        |              |          |          |
| Commerce Connec       |                                          |                  |           |                |        |                                             |                      |        |              |          |          |
| Sellercloud Connec    |                                          |                  |           |                |        |                                             |                      |        |              |          |          |
| → Vanaium Lianna<br>< | 4                                        |                  |           |                |        |                                             |                      |        | K            |          | > >      |

#### Import Entities Screen

• To create entities, the input data file should be in [.xlsx] format and template as shown below.

|   | А      | В           | С                | D         | E              | F      | G                                    | Н                    | I            | J                             |
|---|--------|-------------|------------------|-----------|----------------|--------|--------------------------------------|----------------------|--------------|-------------------------------|
| 1 | Select | Entity Type | Parent Entity ID | Entity CD | Config Site ID | Active | Connector Type                       | Commerce ReferenceID | Product Type | SellerCloud Prodct Definition |
| 2 | TRUE   | ProductSync |                  | TESTPROD1 | SC24R1         | TRUE   | KNSellerCloud.KNSellerCloudConnector | TESTPROD1            | MAIN SKU     |                               |
| 3 | FALSE  | ProductSync |                  | TESTPROD2 | SC24R1         | TRUE   | KNSellerCloud.KNSellerCloudConnector | TESTPROD2            | MAIN SKU     |                               |
| 4 |        |             |                  |           |                |        |                                      |                      |              |                               |
| 5 |        |             |                  |           |                |        |                                      |                      |              |                               |
| 6 |        |             |                  |           |                |        |                                      |                      |              |                               |

#### Input file template

- The mandatory columns to be included in the input file are
  - Select
  - Entity Type
  - $\circ$  Entity CD
  - Config Site ID
  - Active
  - Connector Type
  - Commerce ReferenceID
  - $\circ$  Product Type

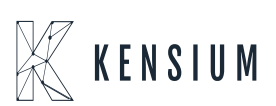

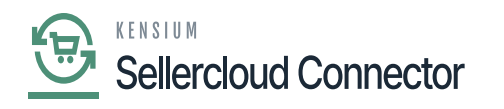

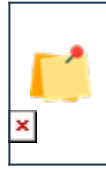

The input characteristics are case-sensitive, and column order needs to be exactly as per the template.

- Once the data file is created in the specified template save the file in [.xlsx] format.
- Click on **[IMPORTDATA]** on the **[Import Entities]** page and a pop-up will appear to choose the file.

| 🕲 Acumatica             | Search Q                                                          | Revision Two Products Violesale 10/1/2024 3:01 AM | 🧿 💄 admin admin 🗸            |
|-------------------------|-------------------------------------------------------------------|---------------------------------------------------|------------------------------|
| Time and Expenses       | Import Entities                                                   |                                                   | CUSTOMIZATION TOOLS -        |
| Einance                 | ・ PROCESS PROCESS ALL O V IMPORTDATA                              |                                                   |                              |
|                         | O + × H ⊠                                                         |                                                   |                              |
| Ş Banking               | 🗟 🖗 🗋 🔄 Entity Type Parent Entity ID Entity CD Config Site ID Act | re Connector Type Com                             | nerce ReferenceID UsrKNS Usr |
| Payables                |                                                                   |                                                   |                              |
| + Receivables           |                                                                   |                                                   |                              |
| Sales Orders            | Select File                                                       | ×                                                 |                              |
|                         | File path: Choose File No file chosen                             |                                                   |                              |
| Purchases               | UPL                                                               | AD                                                |                              |
| lnventory               |                                                                   |                                                   |                              |
| Dashboards              |                                                                   |                                                   |                              |
| Commerce Connec         |                                                                   |                                                   |                              |
| Contraction of Contract |                                                                   |                                                   |                              |
| Seliercloud Connec      |                                                                   |                                                   |                              |
| W Kanalum Haanaa        |                                                                   |                                                   |                              |

## Import data file upload

• Select the data file prepared and click **[UPLOAD]**. The entities will be reflected on **[Import Entities]** page

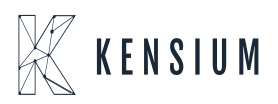

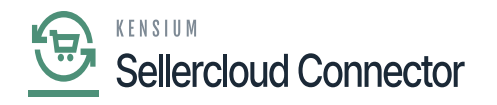

| 🖾 Acumatica        | Search Q                             |                          | Revision Two Products Violesale 10/1/2024 5:07 AM | 🕐 💄 admin admin 🗸              |
|--------------------|--------------------------------------|--------------------------|---------------------------------------------------|--------------------------------|
| 🕒 Data Views       | Import Entities                      |                          |                                                   | CUSTOMIZATION TOOLS -          |
| Time and Expenses  | の PROCESS PROCESS ALL 🖒 🗸 IMPORTDATA |                          |                                                   |                                |
| Finance            | Ů + × H ⊠                            |                          |                                                   |                                |
|                    | D D Entity Type Parent Entity ID     | Entity CD Config Site ID | Active Connector Type Com                         | imerce ReferenceID UsrKN 3 Usr |
| \$ Banking         | > 0 D ProductSync                    | TESTPROD1 SC24R1         | KNSellerCloud.KNSellerCloudConnector TES          | STPROD1                        |
| _                  | ProductSync                          | TESTPROD2 SC24R1         | KNSellerCloud.KNSellerCloudConnector TES          | 3TPROD2                        |
| Payables           | L                                    |                          |                                                   |                                |
| + Receivables      |                                      |                          |                                                   |                                |
| Sales Orders       |                                      |                          |                                                   |                                |
| Purchases          |                                      |                          |                                                   |                                |
| D Inventory        |                                      |                          |                                                   |                                |
| Dashboards         |                                      |                          |                                                   |                                |
| Commerce Connec    |                                      |                          |                                                   |                                |
| Sellercloud Connec | 4                                    |                          |                                                   | •                              |
| <                  |                                      |                          |                                                   |                                |

## **Uploaded Entities**

- To process a single item or multiple items, select the [Entity type] check box of the item to be processed and click [PROCESS].
- To process all items at once, click [PROCESS ALL].
- A Processing confirmation pop-up will appear on the screen. Verify and close the pop-up to complete the action.

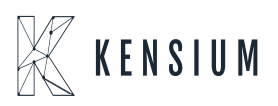

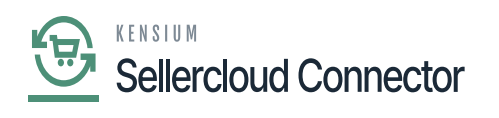

| 🕲 Acumatica        | Search Q                                      |                                        |                      | Revision Two Products<br>Products Wholesale | 10/1/2024<br>5:13 AM | ~ 6        | 2           | admin admi | in 🗸   |
|--------------------|-----------------------------------------------|----------------------------------------|----------------------|---------------------------------------------|----------------------|------------|-------------|------------|--------|
| 🕒 Data Views       | Import Entities                               |                                        |                      |                                             |                      |            | CUSTOMIZ    | ATION TO   | OOLS 👻 |
| Time and Expenses  | က PROCESS PROCESS ALL ပိ 🗸                    | IMPORTDATA                             |                      |                                             |                      |            |             |            |        |
| Finance            | $\circ$ + $\times$ H $\blacksquare$           |                                        |                      |                                             |                      |            |             |            |        |
| 0                  | B D Entity Type Par                           | Processing                             |                      |                                             |                      | Commerce F | ReferenceID | UsrKNS     | S Usr  |
| Sanking            | ProductSync      ProductSync      ProductSync | Processing completed, 00:00:00 Elapsed |                      |                                             | nector               | TESTPRO    | D2          |            |        |
| Payables           |                                               |                                        | 0                    | 2                                           |                      |            |             |            |        |
|                    |                                               | Processed V Errors V                   | Warnings V Remaining | ✓ Total ✓                                   |                      |            |             |            |        |
|                    |                                               |                                        | CLOSE                |                                             |                      |            |             |            |        |
| Sales Orders       |                                               |                                        |                      |                                             |                      |            |             |            |        |
| 🖵 Purchases        |                                               |                                        |                      |                                             |                      |            |             |            |        |
| <b>C</b>           |                                               |                                        |                      |                                             |                      |            |             |            |        |
| Lab Inventory      |                                               |                                        |                      |                                             |                      |            |             |            |        |
| Dashboards         |                                               |                                        |                      |                                             |                      |            |             |            |        |
|                    |                                               |                                        |                      |                                             |                      |            |             |            |        |
| 4                  |                                               |                                        |                      |                                             |                      |            |             |            |        |
| Sellercloud Connec | 4                                             |                                        |                      |                                             |                      |            |             |            | +      |
| <                  |                                               |                                        |                      |                                             |                      |            |             | < >        |        |

## Processed confirmation pop-up

• The following are the details to be entered in the input file.

| Input title       | Input data    | Corresponding action                                                                                                    |
|-------------------|---------------|----------------------------------------------------------------------------------------------------|
| Select            | TRUE or FALSE | Select or unselect the Entity Type<br>checkbox, on the Import Entities page,<br>once the file is uploaded. It is advised to<br>be entered as TRUE.                |
| Entity Type       | ProductSync   | The entity type is to be entered as<br>"ProductSync" in the input file.                                                                                           |
| Entity CD         | Inventory ID  | Enter the inventory ID of the product as reflected in Acumatica.                                                                                                  |
| Config Site<br>ID | Connector ID  | In the input file, enter the ID of the installed KCF plugin. This allows you to update the related data.                                                          |
| Active            | TRUE or FALSE | This enables you to select or unselect the<br>Entity Type checkbox on the Import<br>Entities page and select or unselect the<br>Act checkbox on the product page. |

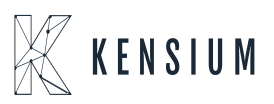

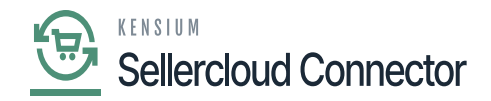

| Connector<br>Type       | KNSellerCloud.KNSellerCloudConnector | The connector type is to be entered as<br>"KNSellerCloud.KNSellerCloudConnector"<br>in the input file. |
|-------------------------|--------------------------------------|----------------------------------------------------------------------------------------------------|
| Commerce<br>ReferenceID | SKU ID                               | Enter the SKU ID of the product that needs to be reflected in SellerCloud.                             |
| Product<br>Type         | MAIN SKU or SHADOW SKU               | This updates the [Seller Product Type] in the product level page.                                      |

• To view applied changes, navigate to the left-side panel of Acumatica, click on **[Inventory]**, and select **[Stock Items]** under **[Profiles]**. Click on Inventory ID to open the product-level page. Click on double-chevron >> and select Kensium Commerce.

| (a) Acumatica      | Search                                                  | <u> </u>                        |             |                 |                     |                     |                    |                                                            | Revi<br>Prod | ision Two Pro<br>ucts Wholesale | oducts 🗸   | 10/1/2024<br>5:49 AM | 4 ~      | 0          | 💄 admi  | n admin 🗸                          |
|--------------------|---------------------------------------------------------|---------------------------------|-------------|-----------------|---------------------|---------------------|--------------------|------------------------------------------------------------|--------------|---------------------------------|------------|----------------------|----------|------------|---------|------------------------------------|
| \$ Banking         | Stock Items<br>TESTPROD2 - Acer<br>← 🕄 🖺 +              | Laptop Computer<br>の 値          | < >         | ы               |                     |                     |                    |                                                            |              | NOTES .                         | ACTIVITIES | FILES CL             | USTOMIZA | ATION      | TOOLS - | Item Sales<br>Prices               |
| Payables           | * Inventory ID:                                         | TESTPROD2 - Acer Laptop Comp    | uter ,0     | Prod            | luct Workgro        | up:                 |                    | Q                                                          | SELLER       | CLOUD CON                       | FIGURATION | I                    |          |            | ^       | Nem Vendor<br>Prices               |
| + Receivables      | Item Status:<br>Description:                            | Active v Acer Laptop Computer   |             | Prod            | luct Manage         | r.                  |                    | م                                                          |              |                                 |            | ~                    |          |            |         |                                    |
| Sales Orders       |                                                         |                                 |             |                 |                     |                     |                    |                                                            |              | 2                               |            |                      |          |            |         | Summary                            |
| Purchases          | GENERAL PRICE/CO                                        | DST WAREHOUSES VENI             | DORS #      | ATTRIBU         | ITES PI             | ACKAGING C          | ROSS-REFEREN       | ICE RELATE                                                 | DITEMS       | INVENTORY                       | PLANNING   | DEFERRAL             | L GL     | ACCOUN     | лт  у   | Inventory<br>Allocation<br>Details |
| D Inventory        | Template ID:                                            |                                 |             | UNIT            | OF MEASU            | RE                  |                    |                                                            |              |                                 |            |                      | Serv     | rice Manag | jement  | Inventory                          |
| Dashboards         | * Item Class:                                           | ALLOTHER All Others             | P 0         | ∗ Bas<br>∗ Sale | e Unit:<br>es Unit: | EA                  | ע מ<br>ער מ        | <ul> <li>Divisible Unit</li> <li>Divisible Unit</li> </ul> |              |                                 |            |                      | Desc     | cription   | merce   | History                            |
| 🗘 Commerce Connec  | Туре:                                                   | Finished Good                   | ~           | * Purc          | chase Unit:         | EA<br>Weig          | ی 🖉 🔍<br>nt Item   | Divisible Unit                                             |              |                                 |            |                      |          |            |         | Dead Stock                         |
| Sellercloud Connec | Valuation Method:<br>Planning Method:                   | Average Inventory Replenishment | ~           | ¢               | From                | X<br>Multiply/Divid | Conversio          | on To Unit                                                 |              |                                 |            |                      |          |            |         | Kit<br>Specifications              |
| 🔆 Kensium License  | Tax Category:     Posting Class:     I of/Serial Class: | AOL - All Other Items           | 0<br>0<br>0 | >               | BOX10               | Multiply            | Facto<br>10.000000 | 10 EA                                                      |              |                                 |            |                      |          |            |         |                                    |
| More Items         | Auto-Incremental Value:<br>Country Of Origin:           | Not money - Not macked          | 2           |                 | PALLET              | Multiply            | 100.00000          | IU EA                                                      |              |                                 |            |                      |          |            |         |                                    |
| <                  | WAREHOUSE DEFAULTS                                      |                                 | <u> </u>    | PHYS            | SICAL INVER         | NTORY               |                    |                                                            |              |                                 |            |                      |          |            |         | - <                                |

Navigation to Kensium Commerce page

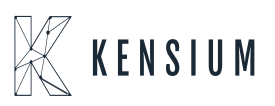

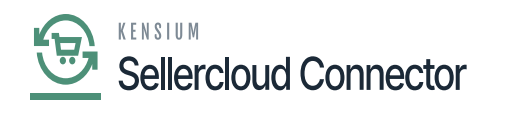

| Acumatica               | Search Q                                                                                                    | Revision Two Products<br>Products Wholesale<br>5.27 AM<br>O<br>admin admin<br>Company |
|-------------------------|----------------------------------------------------------------------------------------------------|---------------------------------------------------------------------------------------|
| Favorites               | Stock Items<br>AACOMPUT01 - Acer Laptop Computer                                                                      | NOTES ACTIVITIES FILES (1) CUSTOMIZATION TOOLS -                                      |
| 🕒 Data Views            | ← ○ ○ ○ + ○ ○ · K < > > ···                                                                                           |                                                                                       |
| Time and Expenses       | Inventory ID: AACOMPUT01 - Acer Laptop Comput. ク     Team Status: Active ・ Product Workgroup: ク                       | ^                                                                                     |
| Finance                 | Description: Acer Laptop Computer                                                                                     |                                                                                       |
| \$ Banking              | GENERAL PRICEICOST WAREHOUSES VENDORS ATTRIBUTES PACKAGING CROSS-REFERENCE RELATED ITEMS REPLENISHMENT DEFERRAL GLACI | COUNTS RESTRICTION GROUPS KENSIUM COMMERCE                                            |
| Projects                | Last Modified On: 12/14/2022 5 26 22 AM Description (Short)                                                           |                                                                                       |
| Payables                | Meta Tite:                                                                                                    |                                                                                       |
| + Receivables           | Meta Description:                                                                                                    |                                                                                       |
| Sales Orders            |                                                                                                    |                                                                                       |
| Purchases               | Alternate Search                                                                                                    |                                                                                       |
| D Inventory             | Oritz hey  Create Permanent Redirect for old URL SITE CONFIGURATIONS                                                  |                                                                                       |
| 2 <sup>\$</sup> Payroll | Enable Kensium Commerce Framework                                                                                     |                                                                                       |
| Dashboards              | ConfigSte ID Activ Commerce Selle Selle Connector     ReferenceID Prod Prod, type                                     |                                                                                       |
| Commerce Connec         | Defin         Type           Image: Discrete Definition         Mail           KNSelferClou         Mail              |                                                                                       |
| Sellercloud Connec      |                                                                                                    |                                                                                       |
| More Items              |                                                                                                    |                                                                                       |

Kensium Commerce page

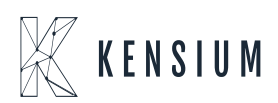